View or print invoices

ervices

IS GOING

- Pay your account balance
- Schedule payments
- Update or change your billing information

Independent

e**cycl**ing

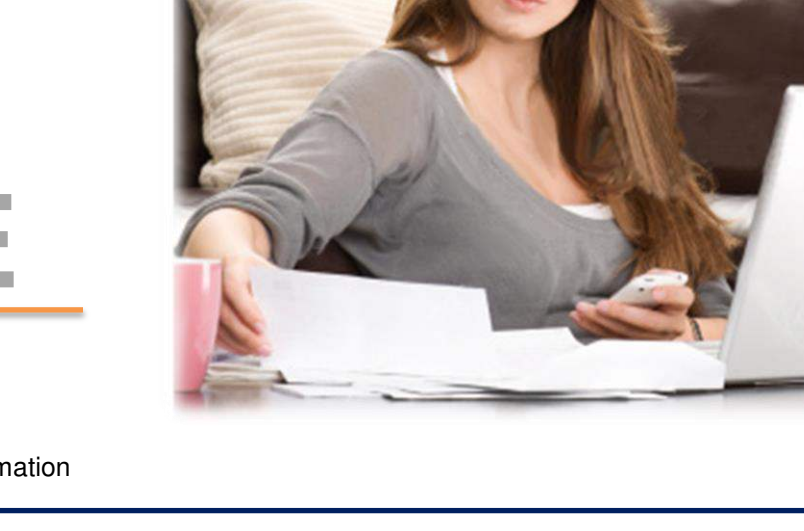

# Access your Account Online by following these steps:

#### STEP 1: YOU WILL NEED A COPY OF YOUR INVOICE AND YOUR EMAIL ADDRESS

- Locate your 4 digit **Customer Number** from the top right hand corner of your invoice; you'll need this later
- Locate your 6 digit Invoice Number from the top right hand corner of your invoice; you'll need this later

## STEP 2: SIGN UP FOR ACCESS

- Once you've located your Account Number and Invoice Number, go to <u>www.312Recycle.com</u> to get started.
- Once you're at <u>www.312Recycle.com</u>, click on the on the top right of the web page.
- At the Customer Portal, click
  VI'm new. I need to Create an Account
- Then enter the following information:
  - Email Address
  - Password
  - Reminder Question/Answer
  - Customer Account Number
    - If you have multiple locations billed separately, simply enter the 4 digit Account Number with a period and the site number (ex.: 1234.3)
  - Enter the company code of C1 immediately followed by the last six digits your Invoice number
  - Invoice amount (NOT the amount due)

# Clicking the Register button will register the account and generate a confirmation email

### **QUESTIONS?**

If you have any questions about our New Customer Portal, or need assistance in registering, feel free to give us a call. We have a dedicated phone number <u>**312-254-4250**</u> available Monday-Friday 7:00 – 5:00pm. Or send us an email to <u>IRSPayNow@recyclingit.com</u>.

Pay Now

button

| INVOICE NO.<br>PAGE<br>DATE<br>CUSTOMER NO.<br>SITE NO.<br>REFERENCE NO. | 00000222222<br>1<br>Nov-30-17<br>1234<br>0<br>35631                          |
|--------------------------------------------------------------------------|------------------------------------------------------------------------------|
| REFERENCE OTY.                                                           | AMOUNT                                                                       |
| I'm New. I need to Crea                                                  | te an Account                                                                |
| nter your email address and o<br>ll in the Validation Informati          | reate a password below to register. Please<br>on to register your account. 👔 |
| Email:                                                                   | customer@recyclingit.com                                                     |
| Confirm Email:                                                           | customer@recyclingit.com                                                     |
| Password:                                                                | ••••                                                                         |
| Confirm Password:                                                        | ••••                                                                         |
| Reminder Question:                                                       | What city were you born in?                                                  |
| Answer:                                                                  | CHICAGO                                                                      |
| Account No.:                                                             | 1234                                                                         |
| Invoice No.:                                                             | C1222222                                                                     |
| Invoice Total:                                                           | 35.52 ×                                                                      |
|                                                                          |                                                                              |

INVOICE